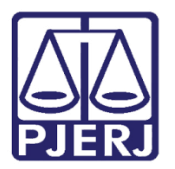

Dica de Sistema

# Cadastro de Nova Pena por Decisões Superiores

PROJUDI – Funcionário VEP

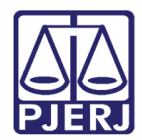

## SUMÁRIO

| 1. | Introdução                                    | . 3 |
|----|-----------------------------------------------|-----|
| 2. | Cadastro de Nova Pena por Decisões Superiores | . 4 |
| 3. | Histórico de Versões                          | . 8 |

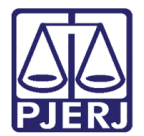

# Cadastro de Nova Pena por Decisões Superiores

### 1. Introdução

Dica para auxiliar os usuários sobre as alterações que entraram em produção no dia 03/10/2016, na versão 2.1.52 do sistema PROJUDI.

Trata-se da necessidade de alterar a pena do apenado, em virtude de uma nova decisão, após já ter sido realizado o lançamento da pena anterior no sistema.

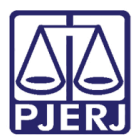

#### 2. Cadastro de Nova Pena por Decisões Superiores

Uma pena também pode ser lançada no sistema, após o cadastro do processo criminal, em virtude de uma alteração da pena por um acórdão da 2ª Instância, por exemplo.

Para realizar o procedimento, entre no processo e clique na aba Processos Criminais.

| Execução              | 2011.8.19.0001                        | ☆ - (2158 dia(s)                | em tramita    | ção)                       |                               |                                     |
|-----------------------|---------------------------------------|---------------------------------|---------------|----------------------------|-------------------------------|-------------------------------------|
| Número Físico Antigo  | :                                     |                                 |               |                            |                               |                                     |
| Sentenciado           | : 🖉 NELIO                             |                                 |               |                            |                               |                                     |
| Classe Processual     | : 386 - Execução da Pena              |                                 |               |                            |                               |                                     |
| Assunto Principal     | : 7791 - Pena Privativa de Liberdade  |                                 |               |                            |                               |                                     |
| Nível de Sigilo       | : 🖉 Público 🚯                         |                                 |               |                            |                               |                                     |
| Prioridade:XXX        | 🕻 🛹 Réu Preso                         |                                 |               |                            |                               |                                     |
| Audiência             | : 🖉 Agendar                           |                                 |               |                            |                               |                                     |
| Situação              | : 🔒                                   |                                 |               |                            |                               |                                     |
| Pendências —          |                                       |                                 |               |                            |                               |                                     |
| Incidentes de Ofício: | . Instaurar Incidente de Ofício (Pro  | pressão p/ semiaberto) expirado | em 31/12/2011 |                            |                               |                                     |
|                       | Instaurar Incidente de Ofício (Livr   | amento Condicional) expirado e  | m 30/03/2015  |                            |                               |                                     |
|                       | l'Instaurar Incidente de Ofício (null | expirado em 25/01/2016          |               |                            |                               |                                     |
|                       | ÷                                     |                                 |               |                            |                               |                                     |
|                       |                                       |                                 | Pedido I      | ncidental Juntar Documento | Peticionar                    | Navegar Voltar                      |
| Dados da Execução     | Partes Movimentações                  | Processos Criminais (1)         | Eventos (1)   | Incidentes Concedidos (6)  | Incidentes Não-Concedidos (0) | Incidentes Pendentes (0)            |
|                       |                                       |                                 |               |                            |                               |                                     |
| Informaçõe            | es Gerais                             |                                 |               |                            |                               |                                     |
|                       | Comarca: Comarca                      | da capital                      |               |                            | Compe                         | tência: Execução Penal (Réu Preso e |
|                       |                                       |                                 |               |                            |                               | LC)                                 |
|                       | Autuação: 03/01/201                   | 1 às 17:10:00                   |               |                            |                               | Juízo: Vara de Execuções Penais -   |
|                       |                                       |                                 |               |                            |                               | Cartório de Réu Preso e             |
|                       |                                       |                                 |               |                            |                               | Cartório de Livramento              |
|                       |                                       |                                 |               |                            |                               | Condicional                         |
|                       | Distribuição:                         |                                 |               |                            |                               | Juiz: DR. EDUARDO                   |
|                       | Data de Arquivamento:                 |                                 |               |                            | E                             | xtinto: Não                         |
|                       |                                       |                                 |               |                            |                               |                                     |

Figura 1 – Aba Processos Criminais.

Localize o processo criminal onde deseja incluir a pena e clique em Nova Pena.

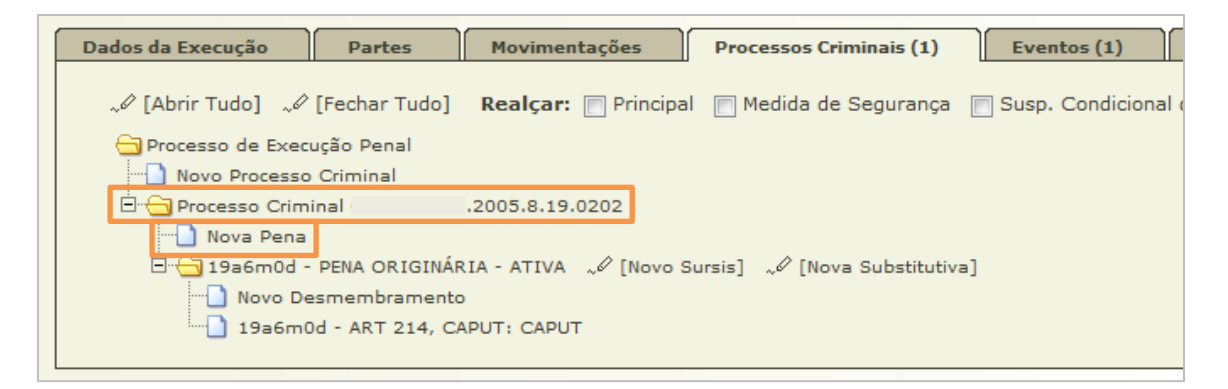

Figura 2 – Processo Criminal – Nova Pena.

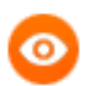

OBSERVAÇÃO: Neste exemplo a pena originária era de 19 anos e 6 meses.

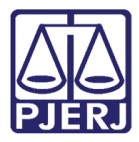

Será exibida a tela para o preenchimento dos dados da pena, conforme imagem abaixo. Ao finalizar, clique em **Salvar**.

| Cadastro de Pe                                                                       | ena de Execução Criminal                                 |               |                                      |                                    |                         |
|--------------------------------------------------------------------------------------|----------------------------------------------------------|---------------|--------------------------------------|------------------------------------|-------------------------|
| * Tipo da Pena:<br>* Tempo de Pena:<br>Data de Início:<br>* Regime de Pena:<br>Juiz: | CLIQUE AQUI PARA SELECIONAR<br>ano(s) mês(es) dia(s)<br> |               | <u>م</u> ۵                           |                                    |                         |
| Multa Associa                                                                        | ada                                                      |               |                                      |                                    |                         |
| Dia                                                                                  | Valor Quantidade                                         | Moeda         | Favorecido                           | Тіро                               | Pagou?                  |
| Nenhum registro enco                                                                 | ontrado                                                  |               |                                      |                                    |                         |
| Outras Inform                                                                        | mações                                                   | Clique no bot | ão <b>Adicionar</b> para inserir uma | nova multa à pena cri<br>Adicionar | iminal sendo cadastrado |
| Observação:                                                                          |                                                          | đ             |                                      |                                    |                         |

Figura 3 – Preenchimento de Dados Gerais.

Após informar a pena, cadastre a **Lei** e o **Artigo da Lei** referentes à pena, assim como as demais informações solicitadas e clique em **Salvar**.

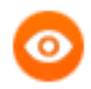

OBSERVAÇÃO: Quando tiver mais de uma capitulação na sentença/acórdão (mais de um artigo), marque a opção **Continuar** cadastrando antes de salvar.

| Cadastro de Desmemb            | ramento                                    |                                                                                                    |          |
|--------------------------------|--------------------------------------------|----------------------------------------------------------------------------------------------------|----------|
| Pena Imposta                   | * Lei:<br>* Artigo da Lei:                 | it:<br>[CP] [LCP] [Drogas] [Consumidor]<br>it:<br>↓ ♪ ♪                                                           |          |
|                                | * Pena:                                    | a: Escolha antes a lei e o artigo.                                                                                |          |
|                                | * Data do Delito:                          | o: 19/08/2011                                                                                                    |          |
|                                | Reincidente Comum:                         | n: () Sim () Não                                                                                                  |          |
| Hediondo para Pro              | ogressão de Regime:<br>ogressão de Regime: | e: O Sim O Não                                                                                                    |          |
| Hediondo para Livr             | amento Condicional:                        | l: ⊙ Sim ⊛ Não                                                                                                    | D        |
| Hediondo Reincidente para Livr | amento Condicional:                        | al: 🕐 Sim 💿 Não                                                                                                   |          |
|                                | * Tempo de Pena:                           | a: ano(s) mês(es) dia(s) Tempo Restante: 4 ano(s) 0 mês(es) 0 dia(s)                                              |          |
|                                | Complemento:                               | 0:                                                                                                    |          |
|                                | Manter fração:                             | o: 💿 Sim 💿 Não (manter a fração de Comum Primário - 1/3 - mesmo que exista outro desmembramento com Reincidência) |          |
|                                | Extinto?                                   | P Sim @ Não                                                                                                    |          |
|                                | Data de Extinção:                          |                                                                                                    |          |
| Obse                           | rvação da Extinção:                        | 0:                                                                                                    |          |
|                                |                                            | Continuar cadastrando Salvar                                                                                      | Cancelar |

Figura 4 – Cadastro de Lei e Artigo da Lei.

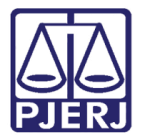

| C | ( | 5 | 2 | ۱ |
|---|---|---|---|---|
|   |   |   |   | 1 |

OBSERVAÇÃO: Na aba **Processos Criminais**, passou a ser exibida a nova pena de Apelação Criminal, conforme cadastrado.

| Execução                | 2011.8.19.0001 🏠                        | - (2158 dia(s)                | em tramitação)             |                     |                               |                          |
|-------------------------|-----------------------------------------|-------------------------------|----------------------------|---------------------|-------------------------------|--------------------------|
| Número Físico Antigo:   |                                         |                               |                            |                     |                               |                          |
| Sentenciado: "0         | NELIO                                   |                               |                            |                     |                               |                          |
| Classe Processual: 38   | 5 - Execução da Pena                    |                               |                            |                     |                               |                          |
| Assunto Principal: 77   | 91 - Pena Privativa de Liberdade        |                               |                            |                     |                               |                          |
| Nível de Sigilo: 🤍      | Público 🚯                               |                               |                            |                     |                               |                          |
| Prioridade:XXX 🔎        | Réu Preso                               |                               |                            |                     |                               |                          |
| Audiência: 🎣            | Agendar                                 |                               |                            |                     |                               |                          |
| Situação: 🔒             |                                         |                               |                            |                     |                               |                          |
| - Pendências            |                                         |                               |                            |                     |                               |                          |
| Fendencias              |                                         |                               |                            |                     |                               |                          |
| Incidentes de Ofício: 🦽 | Instaurar Incidente de Ofício (Progre   | ssão p/ semiaberto) expirado  | em 31/12/2011              |                     |                               |                          |
| ~0                      | Instaurar Incidente de Ofício (Livram   | ento Condicional) expirado em | 30/03/2015                 |                     |                               |                          |
| ~0                      | Instaurar Incidente de Ofício (null) es | pirado em 25/01/2016          |                            |                     |                               |                          |
|                         |                                         |                               |                            |                     |                               |                          |
|                         |                                         |                               | Pedido Incidental          | Juntar Documento    | Peticionar                    | Navegar Voltar           |
| Dados da Execução       | Partes Movimentações                    | Processos Criminais (1)       | Eventos (1) Incide         | ites Concedidos (6) | Incidentes Não-Concedidos (0) | Incidentes Pendentes (0) |
| @ [Abaia Tuda] () [5    |                                         | madide de Commense m          | Cuer Condinianal de Deser  |                     | ala al                        |                          |
|                         | - Decel                                 | Medida de Segurança           | Susp. Condicional do Proce | SSO SURSIS SUB      | situtiva                      |                          |
| Novo Processo Cr        | iminal                                  |                               |                            |                     |                               |                          |
| 🖃 😋 Processo Crimina    | .2005.8.19.0202                         |                               |                            |                     |                               |                          |
| Nova Pena               |                                         |                               | _                          |                     |                               |                          |
| 19a0m0d - AF            | ELAÇÃO CRIMINAL - ATIVA " [Novo         | Sursis] , (Nova Substitutiva  | 1                          |                     |                               |                          |
| Novo Desm               | iembramento                             | isis) "e [Nova Substitutiva]  |                            |                     |                               |                          |
| 19a6m0d -               | ART 214, CAPUT: CAPUT                   |                               |                            |                     |                               |                          |
|                         |                                         |                               |                            |                     |                               |                          |

Figura 5 – Nova Pena de Apelação Criminal cadastrada.

No item **Cálculo dos Requisitos Temporais** / **Progressão de Regime**, a pena foi alterada e o cálculo foi refeito, conforme novas informações cadastradas. Veja os cálculos antes e depois da inclusão da nova pena:

| 🗆 Cálculo dos Requisitos Temporais                    |                                               |
|-------------------------------------------------------|-----------------------------------------------|
| Progressão de Regime                                  |                                               |
| Data Base : 20/11/2008                                |                                               |
| (Pena Imposta - Pen                                   | a Cumprida) * Fração = Pena Restante * Fração |
| Fração 1/6: 19a6m0d - 0a0m0d                          | * 1/6 = 19a6m0d * 1/6 =3a3m0d                 |
| Data do Requisito Temporal: 31/12/2011                |                                               |
| Livramento Condicional                                | "√ Cálculo Manual/Automático                  |
| Data Base : 20/11/2008                                |                                               |
| Cálculo do Livramento Condicional: 19a6m0d * 1/3 = 6a | 6m0d                                          |
| Data do Requisito Temporal: 30/03/2015                |                                               |
| Término de Pena                                       | "✔ Cálculo Manual/Automático                  |
| Total de Interrupção : 0a0m0d                         |                                               |
| Total de Remição em Dias : 50                         |                                               |
| Data do Requisito Temporal: 28/03/2028                |                                               |
| Data do Requisito Temporal Unificado: 28/03/2028      |                                               |

Figura 6 – Cálculo antes da inclusão da Nova Pena.

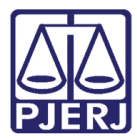

| 🗆 Cálculo dos Requisitos Temporais                            |                              |
|---------------------------------------------------------------|------------------------------|
| Progressão de Regime                                          | "& Cálculo Manual/Automático |
| Data Base: 20/11/2008                                         |                              |
| (Pena Imposta - Pena Cumprida) * Fração = Pena Restante * Fra | ação                         |
| Fração 1/6 19a0m0d - 0a0m0d * 1/6 = 19a0m0d * 1/6 =3a2m0d     |                              |
| Data do Requisito Temporal: 30/11/2011                        |                              |
| Livramento Condicional                                        | √ Cálculo Manual/Automático  |
| Data Base: 20/11/2008                                         |                              |
| Cálculo do Livramento Condicional 19a0m0d * 1/3 = 6a4m0d      |                              |
| Data do Requisito Temporal: 28/01/2015                        |                              |
| Término de Pena                                               | √ Cálculo Manual/Automático  |
| Total de Interrupção: 0a0m0d                                  |                              |
| Total de Remição em Dias : 50                                 |                              |
| Data do Requisito Temporal: 28/09/2027                        |                              |
| Data do Requisito Temporal Unificado: 28/09/2027              |                              |

Figura 7 – Cálculo depois da inclusão da Nova Pena.

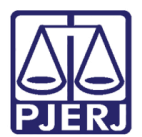

### 3. Histórico de Versões

| Versão | Data       | Descrição da alteração              | Responsável           |
|--------|------------|-------------------------------------|-----------------------|
| 1.0    | 01/12/2016 | Elaboração do manual.               | Marcela Borges Maia / |
|        |            | REQ2016.0114129 V 2.1.52 – Cadastro | Simone Araujo         |
|        |            | de Nova Pena                        |                       |
| 1.1    | 27/11/2017 | REQ2017.0032785 V.2.1.92 – Acórdão: | Marcela Borges Maia   |
|        |            | modificação da inclusão de acórdão  |                       |
|        |            | para alteração de pena.             |                       |
|        |            |                                     |                       |
|        |            |                                     |                       |